# **Benefits 24/7 – Changing Coverage Elections**

https://benefits247.hca.wa.gov

1) Click Coverage on open enrollment screen

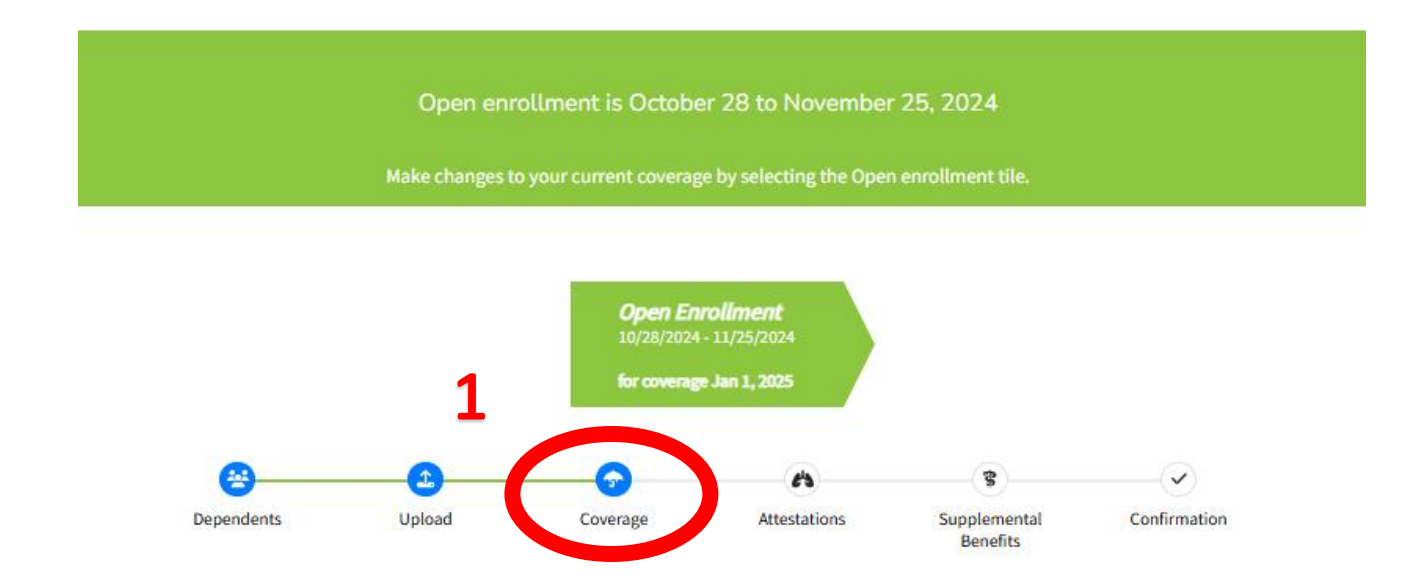

### 2) Check box for desired Medical plan or Waive medical plan

Current Medical plan - coverage effective date January 1, 2025

| wailable Med | lical plane                                                         |         |                                                                                               |
|--------------|---------------------------------------------------------------------|---------|-----------------------------------------------------------------------------------------------|
| Selection    | Medical plan                                                        | Premium |                                                                                               |
|              | Kaiser Foundation Health Plan of<br>Washington Core 1               | 23      |                                                                                               |
| 0            | Kaiser Foundation Health Plan of<br>Washington Core 2               | 55      |                                                                                               |
|              | Kaiser Foundation Health Plan of<br>Washington Options Summit PPO 1 | 40      |                                                                                               |
| 0            | Kaiser Foundation Health Plan of<br>Vashington Options Summit PPO 2 | 114     | Helpful links:                                                                                |
|              | aiser Foundation Health Plan of ashington Options Summit PPO 3      | 270     | Compare medical plans<br>Medical plans by county                                              |
| 0            | iser Foundation Health Plan of<br>Ishington SoundChoice             | 122     | Find a provider. Make sure you have the corre<br>provider network selected prior to searching |
|              | emera HMO                                                           | 17      | providers.                                                                                    |
| $\Box$       | emera High PPO                                                      | 135     | Read the latest edition of the Intercom<br>newsletter.                                        |
|              | emera Standard PPO                                                  | 79      | Plan contact information                                                                      |
|              | MP Achieve 1                                                        | 40      |                                                                                               |
|              | MP Achieve 2                                                        | 125     |                                                                                               |
|              | JMP High Deductible                                                 | 21      |                                                                                               |
|              | UMP Plus–Puget Sound High Value<br>Network                          | 104     |                                                                                               |
|              | UMP Plus-UW Accountable Care Network                                | 104     |                                                                                               |

V we medical coverage. You may waive enrollment in SEBB medical if you are enrolled in other employer-based group dedical, a TRICARE plan, or Medicare. You may not waive SEBB medical if you enroll in PEBB retiree insurance coverage, such as a Medicare Advantage with Prescription Drug plan or Medicare Supplement Plan G. Waiving coverage means you and your dependents will not have medical coverage through the SEBB program. You cannot enroll in medical coverage until the next open enrollment period, or until you experience a qualifying life event that creates a special open enrollment.

### 3) Check box for desired Dental plan

Current Dental plan - coverage effective date January 1, 2025

| elect a den<br>/ill be enrol | tai pian. Before you enroil, make sure the provider<br>lled in Uniform Dental Plan (Group #9600). | you want to use accepts the specific plan a | ino group you choose. If you do not select a dental plan, y                                                     |
|------------------------------|---------------------------------------------------------------------------------------------------|---------------------------------------------|----------------------------------------------------------------------------------------------------|
| i le                         | Dental plans:                                                                                     | <b>B</b>                                    |                                                                                                    |
| Selec                        | n Dental plan                                                                                     | Premium                                     | Listefal Velas                                                                                                  |
|                              | DeltaCare (Group #9601), administered by<br>Delta Dental of Washington.                           | 0                                           | Compare dental plans.                                                                                           |
|                              | Uniform Dental Plan (Group #9600),<br>administered by Delta Dental of<br>Washington.              | 0                                           | Find a provider. Make sure you have the correct<br>provider network selected before searching for<br>providers. |
|                              | Willamette Dental of Washington Inc.<br>(Group WA 733).                                           | 0                                           | Plan contact information                                                                                        |

4) Check box for desired Vision plan

Current Vision plan - coverage effective date January 1, 2025 EyeMed Vision Care, underwritten by Fidelity Security Life Insurance Company Available Vision plans: Select a vision plan. Before you enroll, make sure the provider you want to use accepts the plan you choose. If you do not choose a vision plan, you will be enrolled in MetLife Vision. Selection Vision plan Premium 4 Helpful links: Davis Vision by MetLife, underwritten by Compare vision plans. Metropolitan Life Insurance Company ("MetLife")  $\Box$ 0 Find your provider. Make sure you have the correct provider network selected before EyeMed Vision Care, underwritten by searching for providers.  $\Box$ 0 Fidelity Security Life Insurance Company Plan contact information MetLife Vision, underwritten by Metropolitan Life Insurance Company 0 'MetLife" Next

# 5) Review and Confirm selections

|                                                                                                    | Medica                                                                                                    | al Selection M                                                                                                    | lessage                                                                                                    |                                                                                                    |
|----------------------------------------------------------------------------------------------------|----------------------------------------------------------------------------------------------------|----------------------------------------------------------------------------------------------------|----------------------------------------------------------------------------------------------------|----------------------------------------------------------------------------------------------------|
| When using the provider se<br>to call the plan, not your p                                                           | earch tools, make sure you have the<br>rovider, to ask about provider netwo                                                                                    | correct plan and/or netwo<br>ork status.                                                                               | ork name selected to check provid                                                                                                    | er status. It is recommende                                                                            |
|                                                                                                    | Denta                                                                                                    | l Selection M                                                                                                    | essage                                                                                                    |                                                                                                    |
| You have selected DeltaCa<br>DeltaCare at 1-800-650-158<br>network, your claims will r<br>be eligible to change your | re, which is a managed-care plan. Ye<br>83 to make sure the provider you wa<br>not be paid. If you select this plan in<br>plan until the next annual open enre | ou must select a primary ca<br>nt to use accepts the speci<br>error and do not make a p<br>ollment period or if allowe | are dentist in the DeltaCare netwo<br>ific plan and plan group you choos<br>lan change by the end of your enro<br>d due to a special open enrollmen | rk. Before you enroll, call<br>se. If you use a dentist not<br>ollment period, you will no<br>t event. |
|                                                                                                    | Vision                                                                                                    | Selection Me                                                                                                    | essage                                                                                                    |                                                                                                    |
| In-network benefits typica<br>network, call EyeMed Visio                                                             | lly provide the most value, and each<br>on at 1-800-699-0993.                                                                                                  | n plan may have different p                                                                                            | participating providers. To determi                                                                                                    | ne if your provider is in-                                                                             |
|                                                                                                    | If correct, select Cont<br>• You hav<br>• You hav<br>• You hav                                                                                                 | firm. To make a ch<br>re not made changes to you<br>re not made changes to you<br>re not made changes to you           | ange, select previous.<br>ur medical plan.<br>ur dental plan.<br>ur vision plan.                                                                    |                                                                                                    |
| Subscriber:                                                                                                    | Coverage effective<br>date:                                                                                                    | Medical Plan:                                                                                                    | Dental Plan:                                                                                                    | Vision Plan:                                                                                           |
|                                                                                                    |                                                                                                    | IIMP Achieve 2                                                                                                    | DeltaCare (Group #9601),<br>administered by Delta Dental<br>of Washington                                                                           | EyeMed Vision Care,<br>underwritten by Fidelity<br>Security Life Insurance                             |

### 6) Make Tobacco attestation

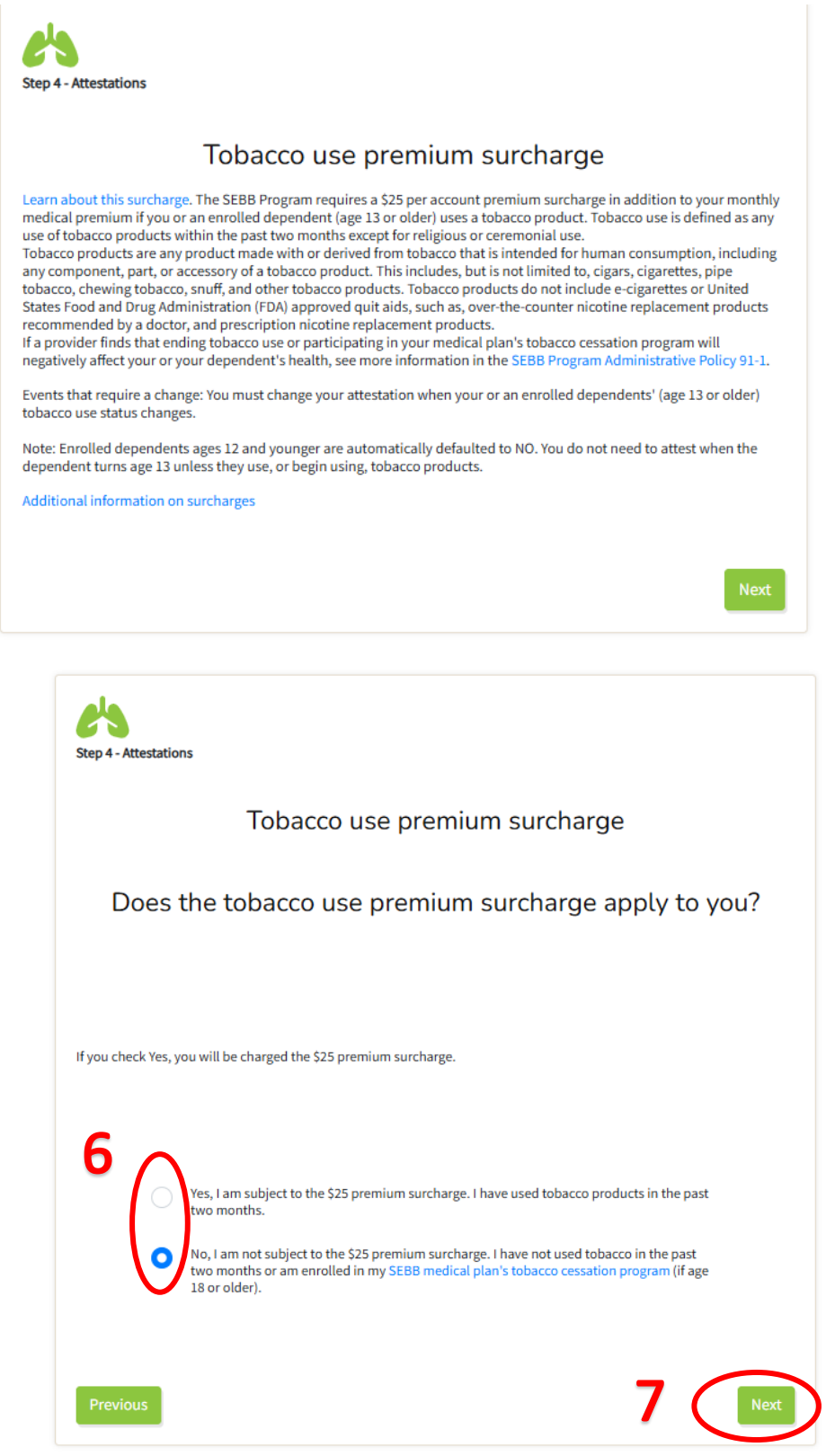

7) Click Next

8) Read Legal notice and click Next

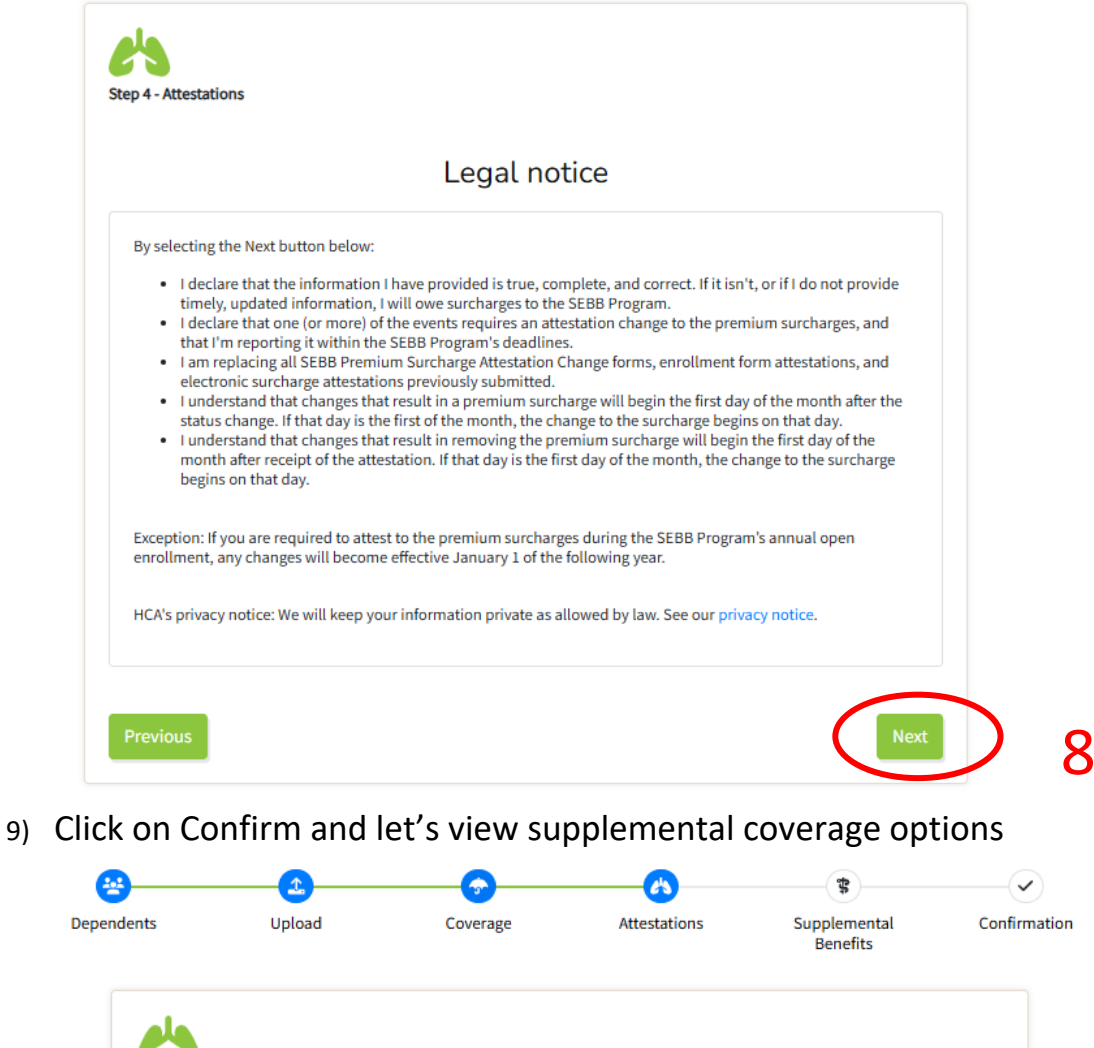

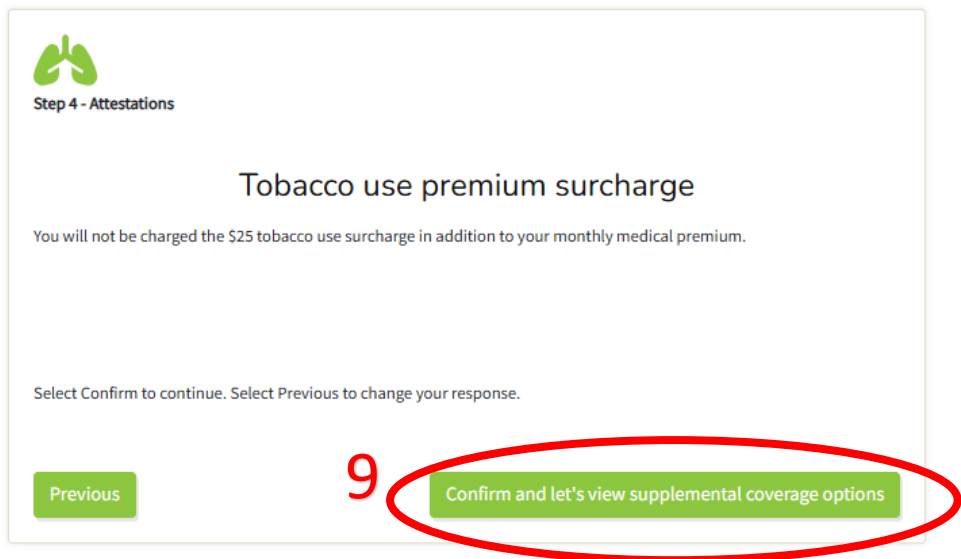

### 10)

# Review supplemental coverage and click Continue and review

| Employee-paid long-term                                                                                                    | disability (LTD) insurance                                                                                                    |                                                                                                  |
|----------------------------------------------------------------------------------------------------|----------------------------------------------------------------------------------------------------|--------------------------------------------------------------------------------------------------|
| The SEBB Program offers employer-paid and                                                                                                    | employee-paid LTD insurance.                                                                                                    |                                                                                                  |
| LTD insurance protects a portion of your salar<br>you become disabled.                                                                            | y if you are unable to work due to serious injury or illness. When yo                                                                       | ou enroll in LTD coverage, it pays you a percentage of your monthly predisability ear            |
| To learn more about LTD benefits, visit the Lo                                                                                                    | ng-term disability webpage.                                                                                                    |                                                                                                  |
| Employer-paid LTD insurance                                                                                                    |                                                                                                    |                                                                                                  |
| You are automatically enrolled in employer-p                                                                                                    | aid LTD insurance, even if you waive medical coverage. You do not r                                                                         | need to provide evidence of insurability (proof of good health).                                 |
| <ul> <li>Benefit: 60 percent of the first \$667 of y</li> <li>Minimum: \$100 or 10 percent of the LT</li> <li>Maximum: \$400 per month</li> </ul> | /our predisability earnings.<br>D benefit before deductible income (whichever is greater)                                                   |                                                                                                  |
| Employer-paid LTD is included in your benefit                                                                                                    | s at no cost to you.                                                                                                    |                                                                                                  |
| Employee-paid LTD                                                                                                    |                                                                                                    |                                                                                                  |
| You are automatically enrolled in a plan that (<br>maximum benefit is \$10,000 per month for th                                                   | overs up to 60 percent of the first \$16,667 of your monthly predisa:<br>e 60-percent coverage and \$8,333 per month for the 50-percent cov | bility earnings. You do not need evidence of insurability. The minimum benefit is \$1<br>verage. |
| At any time, you can reduce to a lower-cost 50                                                                                                    | )-percent coverage level or decline the employee-paid coverage.                                                                             |                                                                                                  |
| f you later decide to enroll in or increase cove                                                                                                  | erage, you will have to provide evidence of insurability and be appr                                                                        | roved by the insurer.                                                                            |
| An increase in coverage takes effect the first d                                                                                                  | ay of the month following the date evidence of insurability is appro                                                                        | oved.                                                                                            |
| Employee-paid LTD cost                                                                                                    |                                                                                                    |                                                                                                  |
| These rates are based on the employee's age                                                                                                    | on January 1, of the current year.                                                                                                    |                                                                                                  |
| To use the monthly premium calculator, visit                                                                                                    | The Standard's Calculator Tool. You can also view employee-paid E                                                                           | TD premiums.                                                                                     |
| Select your LTD coverage                                                                                                    |                                                                                                    |                                                                                                  |
| Employee-paid (60-perce                                                                                                    | ent plan)                                                                                                    |                                                                                                  |
| • Employee-paid (50-perce                                                                                                    | ent plan)                                                                                                    |                                                                                                  |
| O Decline employee-paid L                                                                                                    | TD                                                                                                    |                                                                                                  |
| To calculate your monthly LTD premium yourse                                                                                                    | lf, use the formula below.                                                                                                    |                                                                                                  |
| Your monthly predisability earnings (not to exce                                                                                                  | eed \$16,667) x age rate = monthly premium.                                                                                                 |                                                                                                  |
| Employee-paid LTD rates                                                                                                    |                                                                                                    |                                                                                                  |
| These rates are based on the employee's age or<br>for the first calendar year of coverage.                                                        | n January 1 of the current year, except for employees who become new                                                                        | wly eligible. Newly eligible employees will be based on age as of their enrollment date          |
| Age                                                                                                    | 60-percent plan                                                                                                    | 50-percent plan                                                                                  |
| 0 to 29                                                                                                    | 0.0009                                                                                                    | 0.0006                                                                                           |
| 30 to 34                                                                                                    | 0.0012                                                                                                    | 0.0007                                                                                           |
| 35 to 39                                                                                                    | 0.0018                                                                                                    | 0.0011                                                                                           |
| 40 to 44                                                                                                    | 0.0026                                                                                                    | 0.0015                                                                                           |
|                                                                                                    | 0.0035                                                                                                    | 0.0021                                                                                           |
| 45 to 49                                                                                                    |                                                                                                    | 0.0029                                                                                           |
| 45 to 49<br>50 to 54                                                                                                    | 0.0048                                                                                                    | 0.0025                                                                                           |
| 45 to 49<br>50 to 54<br>55 to 59                                                                                                    | 0.0048                                                                                                    | 0.0035                                                                                           |
| 45 to 49<br>50 to 54<br>55 to 59<br>60 to 64                                                                                                    | 0.0048<br>0.0058<br>0.0060                                                                                                    | 0.0035                                                                                           |

Basic life and AD&D insurance

The SEBB Program provides basic life and basic AD&D insurance at no cost to you. You will be automatically enrolled in these benefits, even if you waive medical coverage. You do not need to provide evidence of insurability (proof of good health). Learn more about life and AD

As an employee, basic life insurance covers you and pays your designated beneficiaries in the event of your death. Basic AD&D insurance provides extra benefits for certain injuries or death resulting from a covered accident

These benefits provide:

\$35,000 for basic life insurance \$35,000 for basic the material
\$5,000 for basic AD&D insurance

Name your beneficiaries for your basic life and basic AD&D insurance.

#### Supplemental life and AD&D insurance

You may enroll in supplemental life and supplemental AD&D insurance for yourself and your dependents. To enroll your dependents in supplemental life and AD&D insurance, you must enroll in supplemental life insurance for yourself. To enroll in supplemental life insurance, create an account through Metilife MyBenefits Portal.

#### Flexible spending arrangements (FSAs) and Dependent Care Assistance Program (DCAP)

#### FSAs

FSAs allow you to set aside pretax money from your paycheck to pay for out-of-pocket health care costs. Navia Benefit Solutions processes claims and provides customer service for the SEBB Program.

You must enroll in an FSA each year you want to participate. Enrollment does not automatically continue from plan year to plan year.

The SEBB Program offers a FSA and a Limited Purpose FSA. You cannot have both a Limited Purpose FSA and an FSA. Learn more about FSAs.

#### FSA (formerly known as Medical FSA)

You cannot have an FSA and be enrolled in a high deductible health plan with a health savings account (HSA). The FSA allows you to pay for out-of-pocket health care costs like deductibles, copays, coinsurance, prescription drugs, chiropractic care, dental care, vision services, and more (see eligible ex

#### Limited Purpose FSA

The Limited Purpose FSA covers only dental and vision expenses. It is intended for employees enrolled in a high deductible health plan with a health savings account. It allows you to pay for out-of-pocket dental and vision costs like glasses, contact lenses and solution, dentures, dental copays, orthodontia, and more (see eligible experi ises)

#### DCAP

The DCAP allows you to set aside pretax money from your paycheck to help pay for qualifying child care or elder care expenses. Learn more about DCAP and enroll.

You can enroll and set up an FSA or DCAP account on the Navia SEBB Portal

- During the SEBB Program's annual open enrollment.
- No later than 31 days after you become eligible for SEBB benefits.
  No later than 60 days after you or an eligible family member has a qualifying event that creates a special open enrollment.

#### Health savings account (HSA)

When you enroll in a high deductible health plan, you are also enrolled in a health savings account (HSA) through HealthEquity. Your HSA is a tax-advantaged spending and savings account that can be used to pay for qualified medical expenses. Your HSA is funded by pretax contributions from your employer. You can choose to make additional contributions to your HSA. Contact your payroll or benefits office to see if you can arrange automatic payroll deductions to your HSA. Learn more about health plans with HSAs.

For a list of items and services you can pay for with your HSA funds and to see the maximum annual contribution limits to your HSA, visit HealthEquity's website or call 1-844-351-6853.

# Smart CHealth

SmartHealth is Washington State's voluntary wellness program that supports you on your journey toward living well. Join activities that support all of you, including managing stress, building resiliency, and adapting to change. As you progress on your wellness journey, you may also qualify for the SmartHealth wellness incentive. Learn more about SmartHealth.

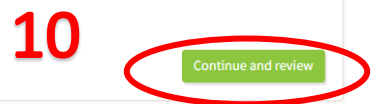

# 11) Review Summary of Coverage Elections to confirm it is accurate and click Next

|                                                                                          | ,,,,,,,,,,,,,,,,,,,,,,,,,,,,,,,,,,,,,,,               |                                             |                                |              |
|------------------------------------------------------------------------------------------|-------------------------------------------------------|---------------------------------------------|--------------------------------|--------------|
| This is a summary of your coverage elections v<br>enrollment or special open enrollment. | vith the Health Care Authority. This is not a stateme | nt of insurance. Changes to elections can b | e made through Benefits 24/7 d | luring open  |
|                                                                                          |                                                       | Employer:                                   | FEDERAL WAY SCHOOL DISTR       | RICT 210     |
|                                                                                          |                                                       |                                             |                                |              |
|                                                                                          | Coverage elections in                                 | nformation                                  |                                |              |
| Member name                                                                              | Medical coverage Effective<br>date                    | Dental coverage Effective<br>date           | Vision coverage Ef             | fective date |
| Doe, Jane                                                                                | 01/01/2025                                            | 03/01/2023                                  | 03/01/20                       | 23           |
|                                                                                          |                                                       |                                             |                                |              |
|                                                                                          | HCA-sponsored co                                      | overage                                     |                                |              |
| ledical coverage provided by:                                                            | UMP Achieve 2                                         |                                             |                                |              |
|                                                                                          |                                                       |                                             | Medical premium:               | \$125.00     |
|                                                                                          |                                                       |                                             | Tobacco surcharge:             | \$0.00       |
|                                                                                          |                                                       | Spousal/state-registered dome               | stic partner surcharge:        | \$0.00       |
| ental coverage provided by:                                                              | DeltaCare (Group #9601), adn<br>Dental of Washington  | ninistered by Delta                         |                                |              |
|                                                                                          | Dentat of Washington.                                 |                                             | Dental premium:                | \$0.00       |
| ision coverage provided by:                                                              | EveMed Vision Care, underwri                          | itten by Fidelity                           | Bentar premium.                |              |
| sion core age pronace sy.                                                                | Security Life Insurance Compa                         | iny                                         |                                |              |
|                                                                                          |                                                       |                                             | Vision premium:                | \$0.00       |
|                                                                                          |                                                       |                                             |                                | *****        |

12) Read Legal notice and click Confirm

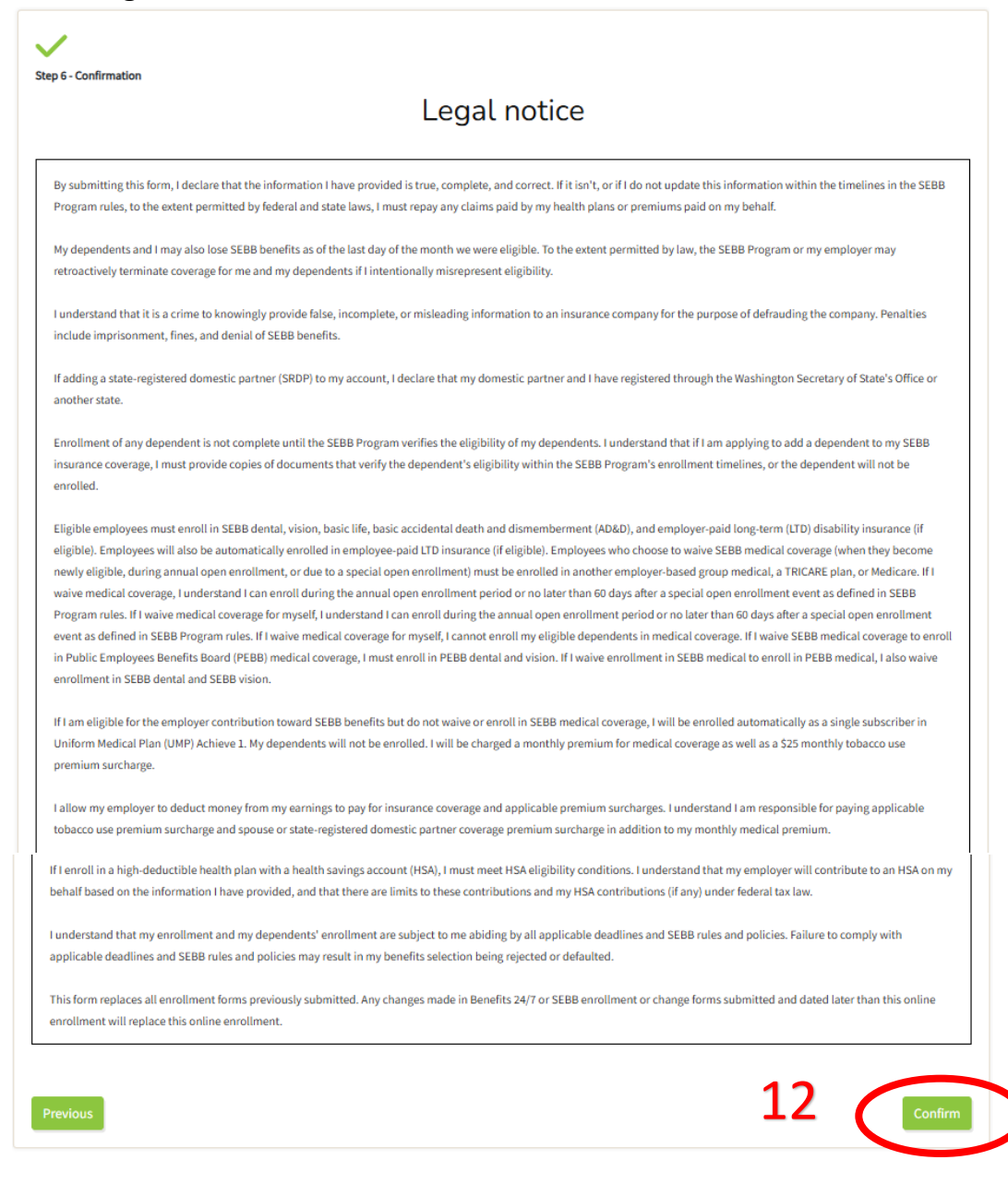

# 13) Download elections

| one! Yo           | u can d                  | download                           | a summa                                                   | supplemental<br>Benefits                                                      | elections                                                                                       |
|-------------------|--------------------------|------------------------------------|-----------------------------------------------------------|-------------------------------------------------------------------------------|-------------------------------------------------------------------------------------------------|
| one! Yo           | u can d                  | download                           | a summa                                                   | ry of your                                                                    | elections                                                                                       |
| one! Yo           | u can d                  | download                           | a summa                                                   | ry of your                                                                    | elections                                                                                       |
| one! Yo           | u can d                  | lownload                           | a summa                                                   | ry of your                                                                    | elections                                                                                       |
|                   |                          |                                    |                                                           |                                                                               |                                                                                                 |
|                   |                          |                                    |                                                           |                                                                               |                                                                                                 |
|                   |                          |                                    |                                                           |                                                                               |                                                                                                 |
|                   | 2                        |                                    |                                                           |                                                                               |                                                                                                 |
|                   | .3 (                     | Downloa                            | delections                                                |                                                                               |                                                                                                 |
|                   |                          |                                    |                                                           |                                                                               |                                                                                                 |
|                   |                          |                                    |                                                           |                                                                               |                                                                                                 |
| m                 |                          |                                    |                                                           |                                                                               |                                                                                                 |
|                   |                          |                                    |                                                           |                                                                               |                                                                                                 |
|                   |                          |                                    |                                                           |                                                                               |                                                                                                 |
| ail delivery. You | ll receive the F         | or Your Intercom new               | vsletter and other ge                                     | neral updates in your                                                         | inbox.                                                                                          |
|                   |                          |                                    |                                                           |                                                                               |                                                                                                 |
|                   |                          |                                    |                                                           |                                                                               |                                                                                                 |
|                   | im<br>ail delivery. You' | ini delivery. You'll receive the F | in ail delivery. You'll receive the For Your Intercom new | in ail delivery. You'll receive the For Your Intercom newsletter and other ge | ail delivery. You'll receive the For Your Intercom newsletter and other general updates in your |